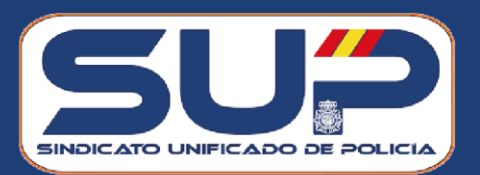

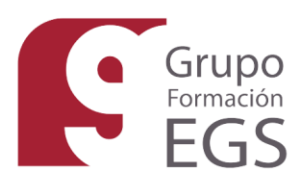

# ACCESO A PLATAFORMA CURSOS DE FORMACIÓN GRUPO EGS

https://cursosegs-sup.formacionegs.com/

### REGISTRO

El primer paso y recomendado es registrarse en la página, debe acceder a "Identificarse" y seguidamente pulsar en el botón "Registrase"

|                                                        | ≗ Entrar/Identificarse                   |
|--------------------------------------------------------|------------------------------------------|
|                                                        |                                          |
| Categorías Cursos de Cuerpos y Fuerzas de Seguridad Ac | cceso a aula                             |
| ← Login<br>Introduzca sus credenc                      | ciales de acceso para realizar su compra |
|                                                        |                                          |
|                                                        |                                          |
| Usuario<br>*                                           |                                          |
| Contraseña<br>*                                        |                                          |
| Acceder                                                | 8e                                       |

Se le abrirá una página donde podrá incluir sus datos, una vez cumplimentados y elegido su contraseña, se le enviará un correo electrónico de confirmación con sus datos, una vez haya realizado esta operación ya podrá acceder las próximas veces simplemente insertando el usuario y contraseña.

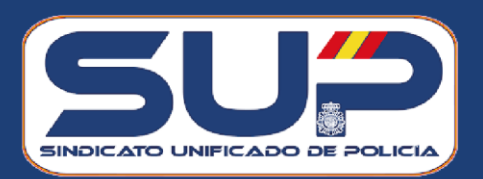

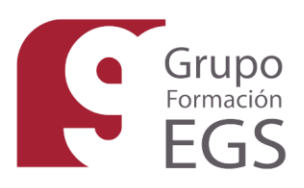

También deberá subir el certificado de afiliación al sindicato para comprobar que en efecto es afiliado al mismo, así como aceptar los datos personales.

| Residencia                               |                           |                |
|------------------------------------------|---------------------------|----------------|
| Domicilio<br>*                           | Población<br>*            | Provincia<br>* |
| Código postal<br>*                       |                           |                |
| Contacto                                 |                           |                |
| Teléfono<br>*                            | Teléfono 2                | E-mail<br>*    |
| Subir certificado de afiliación sindical |                           |                |
|                                          | Acquire dates partonilies |                |
|                                          |                           |                |

## CONSULTA CURSOS:

Se abrirá la siguiente página, en la cual puede acceder a cualquier categoría y consultar los cursos disponibles, para esto no hace falta estar registrado.

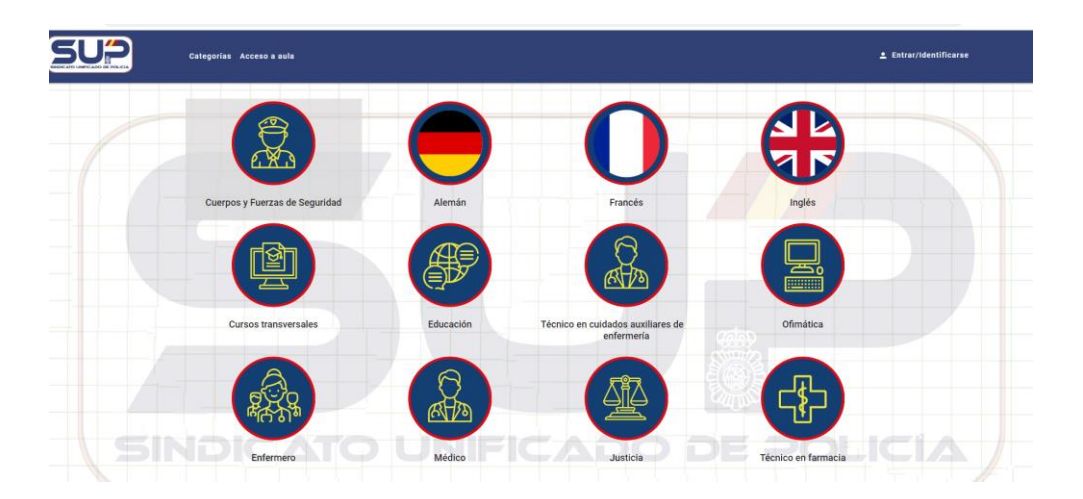

En el caso de estar interesado en alguno de los cursos y desee adquirirlos deberá acceder al curso y añadirlo a la cesta

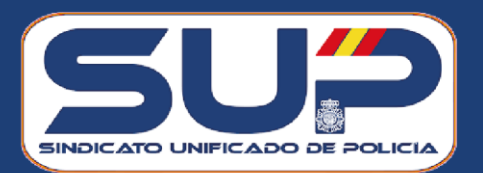

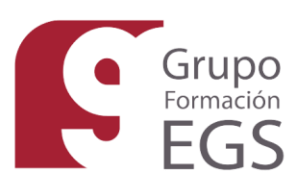

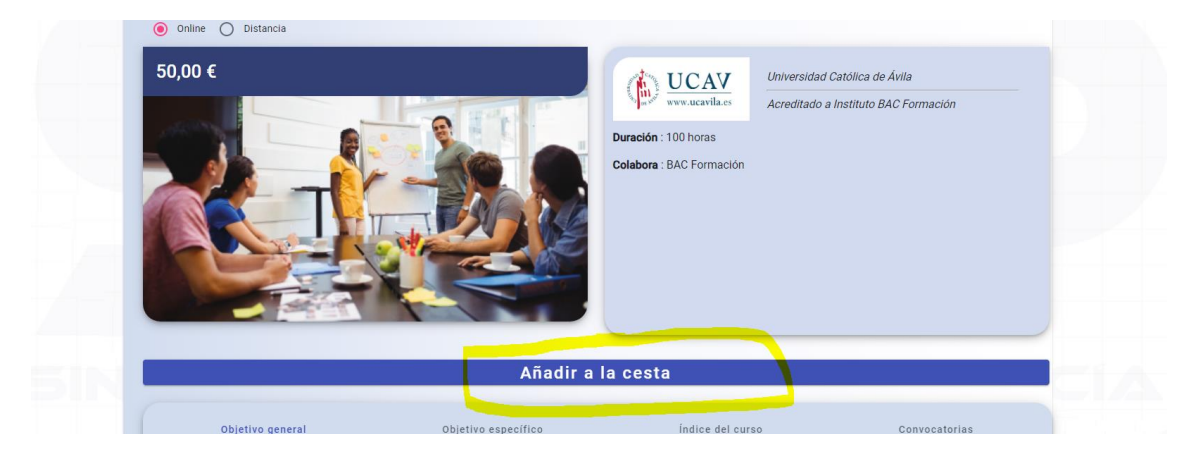

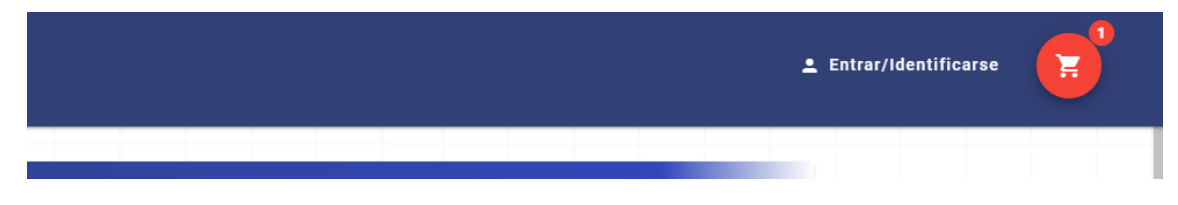

### COMPRA DE LOS CURSOS :

Pinche en el carro de la compra y se le abrirá la siguiente pantalla :

| Cesta | de compra          |                                        |         | ď                     |   |
|-------|--------------------|----------------------------------------|---------|-----------------------|---|
| ✓ Ter | ngo un código desc | cuento                                 |         |                       | 1 |
|       |                    | Cursos                                 |         |                       |   |
|       | 0                  | Las tutorías en los centros educativos | 50,00 € | > Convocatorias       |   |
|       |                    |                                        |         |                       |   |
|       |                    |                                        |         | <b>Total:</b> 50,00 € |   |
|       |                    |                                        |         |                       |   |
| X Ce  | rrar Comprar       |                                        |         |                       |   |

Debe elegir la convocatoria (fecha) en la cual desea realizar el curso así como la categoría profesional, estos datos aparecerán en el diploma correspondiente.

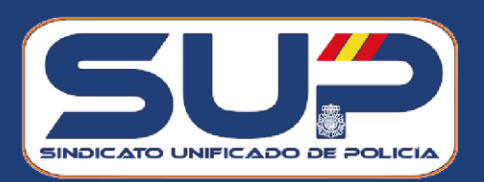

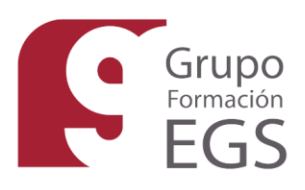

Una vez realizado este paso, debe pinchar en comprar y seguidamente se le abrirá la siguiente pantalla

| CURSO                                        | CONVOCATORIA                  | CATEGORIA      | PRECIO            |
|----------------------------------------------|-------------------------------|----------------|-------------------|
| Las tutorías en los centros educativos       | 25-03-2024 24-05-2024         | Educación      | 50€ 💼             |
|                                              |                               |                | Total: 50€        |
|                                              | Seleccione un método d        | e pago:        |                   |
| 💳 Tarjeta                                    | <b>₽</b> Transferencia        |                | 🕱 bizum           |
| MPORTANTE! Revice suc convocatorias v catego | ría antes de realizar el nago | ¿Dispone de có | digo promocional? |

#### CÓDIGO DESCUENTO

Al pertenecer al SUP siempre tendrá un **código promocional**, el cual será **SUP30** a excepción de cuando lancemos promociones que se notificará el código operativo en ese momento.

Debe pinchar en **"Tengo un código descuento**" e insertar el código que le han facilitado, automáticamente se le hará el descuento correspondiente:

|   | Cursos                                 |                            |                 |
|---|----------------------------------------|----------------------------|-----------------|
| 0 | Violencia de género                    | <del>50,00</del> € 19,00€  | > Convocatorias |
| 0 | Las tutorías en los centros educativos | <del>50,00 €</del> 19,00 € | > Convocatorias |

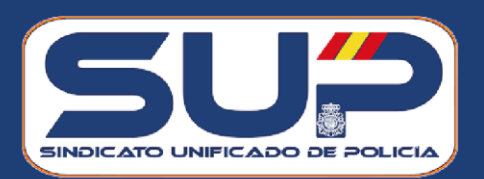

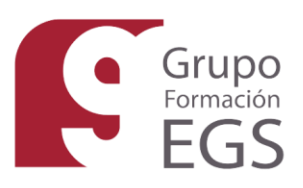

# RECUPERACIÓN DE CONTRASEÑA

En el caso de que su contraseña no le funcione, deberá pinchar en Acceso Aula

| Categorías Acceso a aula |                                                                        |  |  |
|--------------------------|------------------------------------------------------------------------|--|--|
| 07                       | Login<br>Introduzca sus credenciales de acceso para realizar su compra |  |  |
|                          |                                                                        |  |  |
|                          |                                                                        |  |  |
|                          | Usuario<br>*                                                           |  |  |
|                          | Contraseña<br>*                                                        |  |  |

Donde se le abrirá la siguiente pestaña, y deberá pulsar en el botón: "Olvidé mi contraseña":

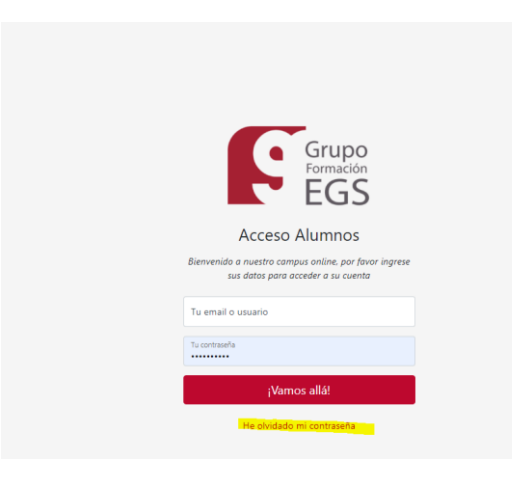

Para cualquier duda que tengan los asociados, mi contacto es:

- Email: <a href="mailto:colaboradores@formacionegs.com">colaboradores@formacionegs.com</a>
- Teléfono: 687071100 (Ángeles)

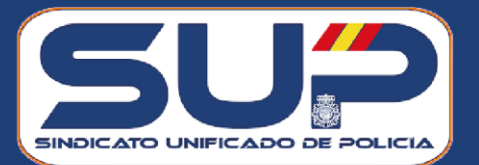

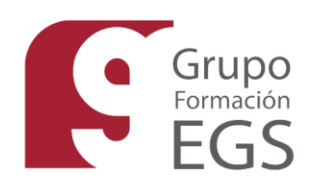